## Admissió ESO i Batxillerat 24-25

1r. Entreu a l'enllaç següent: <u>https://portal.edu.gva.es/adminova/</u>

2n. Seleccioneu el nivell educatiu al qual volem fer l'admissió: ESO o Batxillerat.

| 4                                   |                                               | admiNOVA — Mozilla Firefox                                    |                       |   | $\vee \diamond \times$ |
|-------------------------------------|-----------------------------------------------|---------------------------------------------------------------|-----------------------|---|------------------------|
| APP Docents - Generali              | itat 🔯 🧢 Caps d'estudi ESO_BAT - Or X 🛛 🤗 Adr | nissió - Formación Profi × 🛛 🚧 Sollicitud d'admissió i matr × | 🧔 admiNOVA 🛛 🗙        | + | ~                      |
| $\leftarrow \rightarrow \mathbf{G}$ | C A https://portal.edu.gva.es/adminova/       |                                                               | E 🗘                   | Ŧ | : එ =                  |
| GVA sites DUtils. GVA               |                                               |                                                               |                       |   |                        |
|                                     |                                               | ADMINOVA                                                      |                       |   |                        |
|                                     | Admissió centr                                | es escolars de la Comunitat                                   | Valenciana            |   |                        |
|                                     | Admissio conti                                |                                                               | Valenciana            |   |                        |
|                                     |                                               | PRIMÀRIA 🗾                                                    | F\$0                  | • |                        |
|                                     |                                               |                                                               |                       |   |                        |
|                                     |                                               |                                                               |                       | _ |                        |
|                                     | A PARTIR DEL 30/05/24                         | APARTIR DEL 30/05/24                                          | A PARTIR DEL 04/06/24 |   |                        |
|                                     |                                               |                                                               |                       |   |                        |
|                                     | RATXIIIFRAT                                   | FORMACIÓ                                                      | FNI                   |   |                        |
|                                     |                                               | PROFESSIONAL                                                  |                       |   |                        |
|                                     | A PARTIR DEL 04/06/24                         | A PARTIR DEL 24/05/24                                         | A PARTIR DEL 17/06/24 |   |                        |
|                                     |                                               |                                                               |                       |   |                        |
|                                     |                                               |                                                               |                       | _ |                        |
|                                     | ENSENYANCES 👝                                 | MÚSICA 🗗                                                      | CICLES D'ARTS         | B |                        |
|                                     | ESPORTIVES                                    | I DANSA                                                       | PLASTIQUES I DISSENY  |   |                        |
|                                     |                                               |                                                               |                       |   |                        |

3r. Generar un usuari i una contrasenya. Aquest pas es fa amb les dades de la família, no de l'alumnat. Heu de clicar *Clau d'admissió*. Ací dins heu de tornar a clicar *Clau d'admissió*.

| ۲                                                                   | BATXILLERAT - admiNOVA — Mozilla Firefox                                                                                            |   |                          |     |   |   |  |  |  |  |  |  |  |
|---------------------------------------------------------------------|----------------------------------------------------------------------------------------------------|---|--------------------------|-----|---|---|--|--|--|--|--|--|--|
| Ō                                                                   | 😢 APP Docents - Generalitat X 🔹 📤 Caps d'estudi ESO_BAT - 🔿 🚥 Admissió - Formación Pro X 🔤 Sollicitud d'admissió i mat X 🔮 admiNOVA | × | BATXILLERAT – admiNOVA × | ] + | F | ~ |  |  |  |  |  |  |  |
| $\leftarrow$                                                        | → C O A https://portal.edu.gva.es/adminova/batxillerat/                                                                             | = | ☆ ⊻ ⊜                    | ź   | 2 | = |  |  |  |  |  |  |  |
| 🗅 GVA sites 🗅 Utils. GVA 🗅 Mestre a casa 🗅 LliureX 👹 Primers passos |                                                                                                    |   |                          |     |   |   |  |  |  |  |  |  |  |
|                                                                     | Un districte, la teua elecció<br>Amesura que estiguen disponibles les diferents fases, s'activaran els botons                       |   |                          |     |   |   |  |  |  |  |  |  |  |
|                                                                     | sempre obert<br>Clau<br>d'admissió<br>4 al 10 de juny<br>Procés<br>d'admissió<br>Changes de juliol<br>Llistes<br>Provisionals       | Ę |                          |     |   |   |  |  |  |  |  |  |  |
|                                                                     | Al·legacions (!) (25 de juliol Listes ()<br>Definitives ()                                                                          | Ð |                          |     |   |   |  |  |  |  |  |  |  |

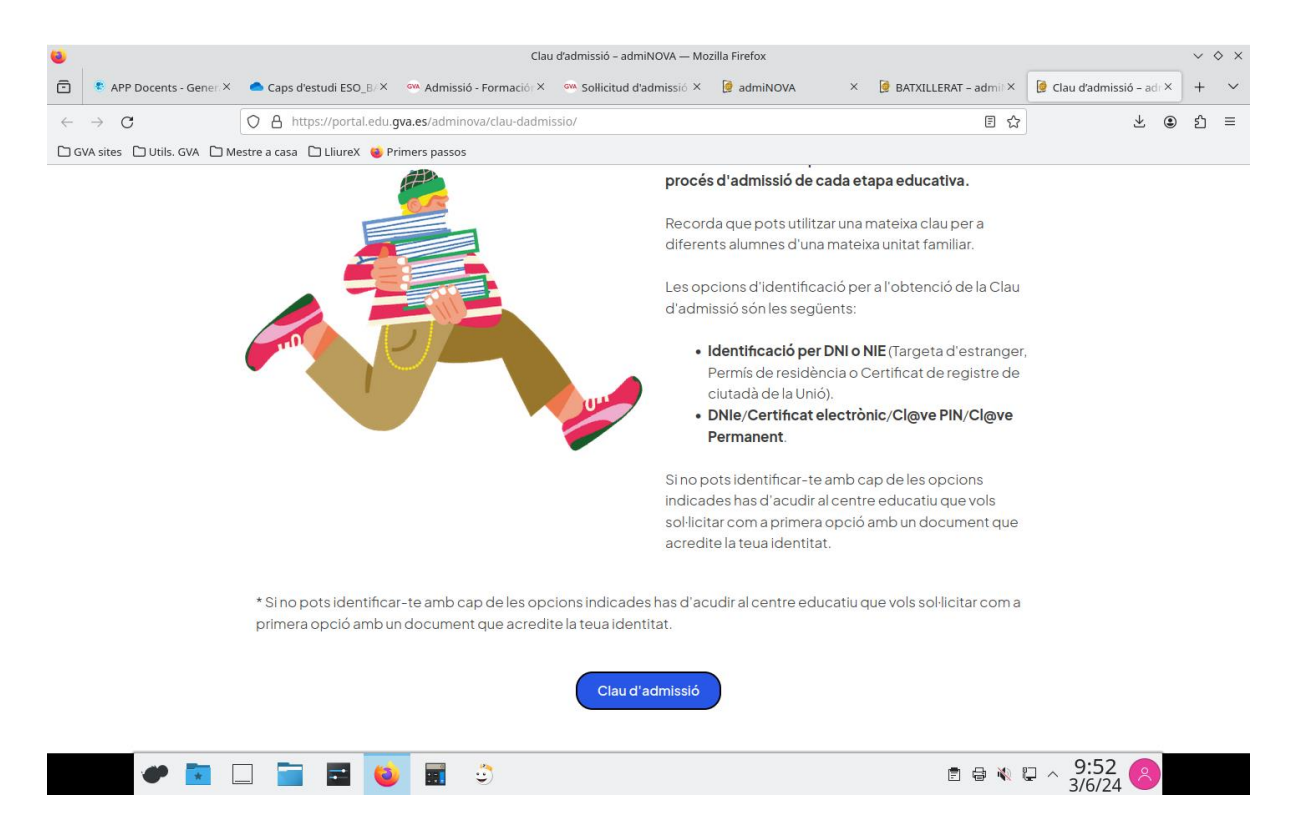

4t. Si és la primera vegada que ho feu, heu de clicar *Obtenció de clau d'admissió* (al centre de la pàgina). Haureu d'omplir el formulari amb les **dades de la família (mare, pare o representant legal)**.

| Secretaria Digital — Mozilla Firefox |                                                                                                    |                         |                                     |                                                         |                                                     |                                                                                                    |                                            |                     |   |   |        |
|--------------------------------------|----------------------------------------------------------------------------------------------------|-------------------------|-------------------------------------|---------------------------------------------------------|-----------------------------------------------------|----------------------------------------------------------------------------------------------------|--------------------------------------------|---------------------|---|---|--------|
| ē                                    | 🔹 APP Docents - Ge X                                                                                                    | 🔷 Caps d'estudi ESC×    | Madmissió - Forma X Soli            | icitud d'admis×                                         | 🧔 admiNOVA 🛛 🗙                                      | 🎯 BATXILLERAT – ac 🗙                                                                                | 🥑 Clau d'admissió – 🗙                      | 🕏 Secretaria Digita | × | + | $\sim$ |
| $\leftarrow$                         | $\rightarrow$ G                                                                                                    | O A ≅ https://i         | aca3.edu. <b>gva.es</b> /jwt/#/home |                                                         |                                                     |                                                                                                    | ×A ☆                                       | $\mathbf{F}$        | ۲ | ර | ≡      |
| 🗅 G                                  | /A sites 🗋 Utils. GVA 🗋                                                                                                    | Mestre a casa 🗋 LliureX | 🗉 Primers passos                    |                                                         | _                                                   |                                                                                                    |                                            |                     |   |   |        |
|                                      |                                                                                                    |                         | GEN<br>VALE<br>Dorversite           | ERALITAT<br>ENCIANA<br>Ia d'Educació,<br>Its i Ocupació | 🕒 Usuari/àr                                         | a *                                                                                                 |                                            |                     |   |   |        |
|                                      | Centre a cusu.<br>Recupera la contrasenya                                                                                                    |                         |                                     |                                                         |                                                     |                                                                                                    |                                            |                     |   |   |        |
|                                      | Si no disposeu d'una clau d'admissió, podeu crear-ne una<br>Obtenció de clau d'admissió<br>Distenció de clau d'admissió<br>També podeu accedir amb Cl@ve<br>Cl@ve<br>cl@ve |                         |                                     |                                                         |                                                     |                                                                                                    |                                            |                     |   |   |        |
|                                      |                                                                                                    |                         |                                     |                                                         |                                                     |                                                                                                    |                                            |                     |   |   |        |
|                                      |                                                                                                    |                         |                                     | VALENCIÀ                                                | En cas d'incide<br>o telefoneu al<br>de 8:00 a 19:0 | encia, utilitzeu el Formulari d'a<br>961040504 (horari d'atenció:<br>0 i divendres de 8:00 a 15:00) | assistència tècnica<br>de dilluns a dijous |                     |   |   |        |
|                                      |                                                                                                    |                         |                                     |                                                         | © Generalitat Valen<br>UNIÓ El<br>Fors Europer      | ciana. Conselleria d'Educació<br>J <b>ROPEA</b><br>: de Desenvolupament Regional                    | Universitats i Ocupació                    |                     |   |   |        |

| Secretaria Digital — Mozilla Firefox                                 |                                               |          |             |                 |                             |           |               |              |           |       |                           |                 |     |                | $\vee \langle$ | > ×          |              |    |        |
|----------------------------------------------------------------------|-----------------------------------------------|----------|-------------|-----------------|-----------------------------|-----------|---------------|--------------|-----------|-------|---------------------------|-----------------|-----|----------------|----------------|--------------|--------------|----|--------|
| ē                                                                    | APP Docents                                   | 📥 Caps d | 'estuc 🔟 T  | utorial_adm     | M Admiss                    | ó - Fi    | 🧔 admiNOVA    | 🤵 ESO -      | - admi    | 遵 adn | niNOVA                    | 🍺 BATXILLE      | RAT | 🍺 Clau d'admis | 🕏 Secretaria   | D 🕏 Secreta  | ria <b>x</b> | +  | $\sim$ |
| $\leftarrow$                                                         | $\rightarrow$ G                               |          | 08=         | https://itaca   | 3.edu.gva.es                | /jwt/#/I  | home          |              |           |       |                           |                 |     |                | \$4 ℃          | $\mathbf{F}$ | ۲            | பி | ≡      |
| 🗅 GVA sites 🗅 Utils. GVA 🗅 Mestre a casa 🗅 LliureX. 🖕 Primers passos |                                               |          |             |                 |                             |           |               |              |           |       |                           |                 |     |                |                |              |              |    |        |
|                                                                      |                                               |          | Obtenció    | de clau         | ďadmis                      | sió       |               |              |           |       |                           |                 |     |                | E IX           |              |              |    |        |
|                                                                      |                                               |          | Nom *       |                 | Primer                      | cognor    | n*            | Segon cogn   | om        |       | Sexe *                    |                 | •   |                |                |              |              |    |        |
|                                                                      |                                               |          | Tipus docu  | ment *          | - Docun                     | nent (usi | uari/ària)    | Codi IDESP / | / IXESP   | 0     | Data naixeme<br>dd / mm / | ent *<br>/ aaaa |     |                |                |              |              |    |        |
|                                                                      |                                               |          | Nacionalita | ŧ *             | <ul> <li>País na</li> </ul> | aixemen   | it* 🔻         | Província na | ixement   | *     | Municipi n                | aixement        | *   |                |                |              |              |    |        |
|                                                                      |                                               |          | Contraseny  | a *             | Repeti                      | u la cont | trasenya      |              |           |       |                           |                 |     |                |                |              |              |    |        |
|                                                                      |                                               |          | Correu elec | trònic *        | Repeti                      | u el corr | eu electrònic | Telèfon de c | ontacte * |       |                           |                 |     |                |                |              |              |    |        |
|                                                                      | He llegit i accepte la política de privacitat |          |             |                 |                             |           |               |              |           |       |                           |                 |     |                |                |              |              |    |        |
|                                                                      |                                               |          | Política d  | e privacitat (I | )esplega per a              | llegir)   |               |              |           |       |                           |                 |     |                | ~              |              |              |    |        |

5é. Una vegada tenim la clau d'admissió, en la pantalla anterior heu de clicar *Procés d'admissió* i omplir el formulari.

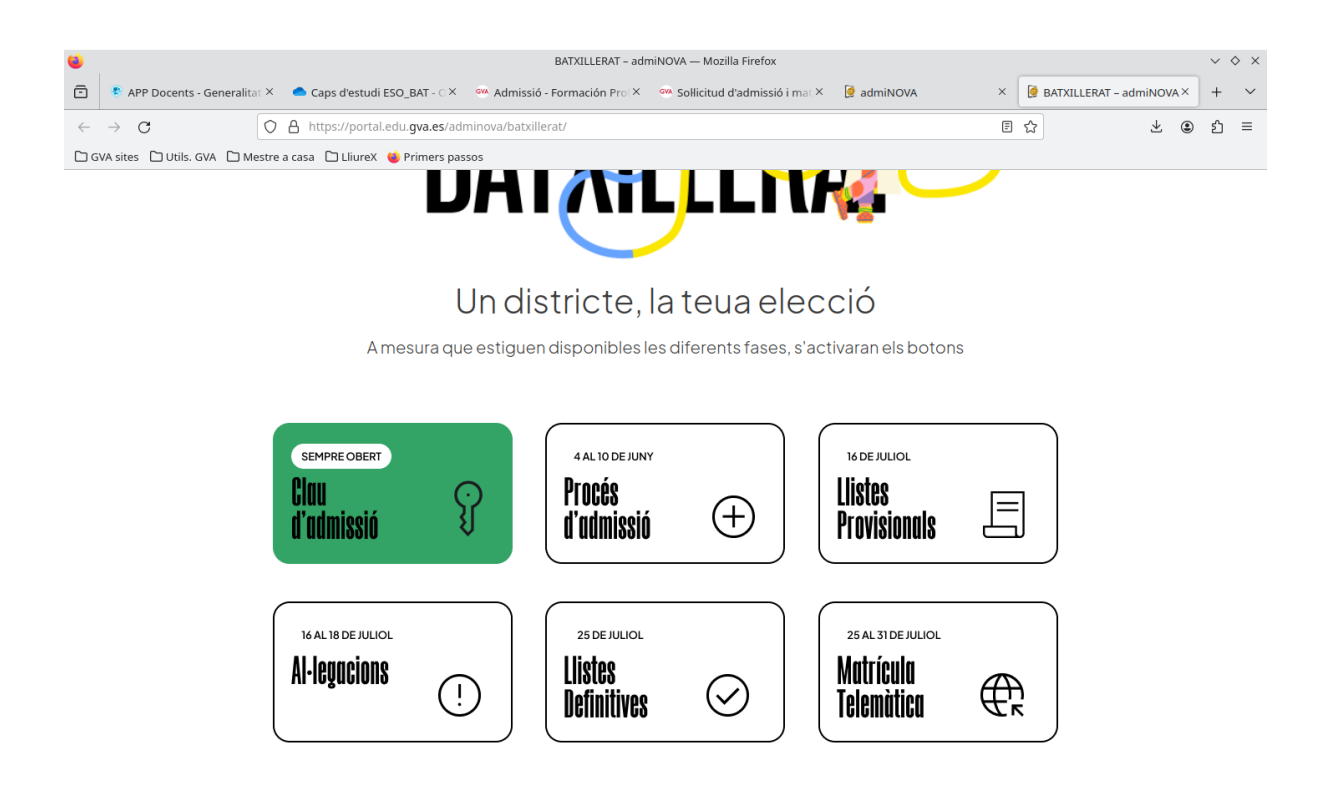